## Steps to Open and Verify the certificate

- Certificate file received is in pdf format. To open the file and validate the digital signature use Adobe acrodbat reader (version 9 or higher). Please go throgh <u>www.adobe.com</u> for more information.
- 2) To pre validate digital signature certificate, open file using acrobat reader (version 9 or higher) with internet enabled computer/laptop.
- 3) If digital signature is not verified automatically, please follow below steps.
- 4) Right click on question mark on digital signature.

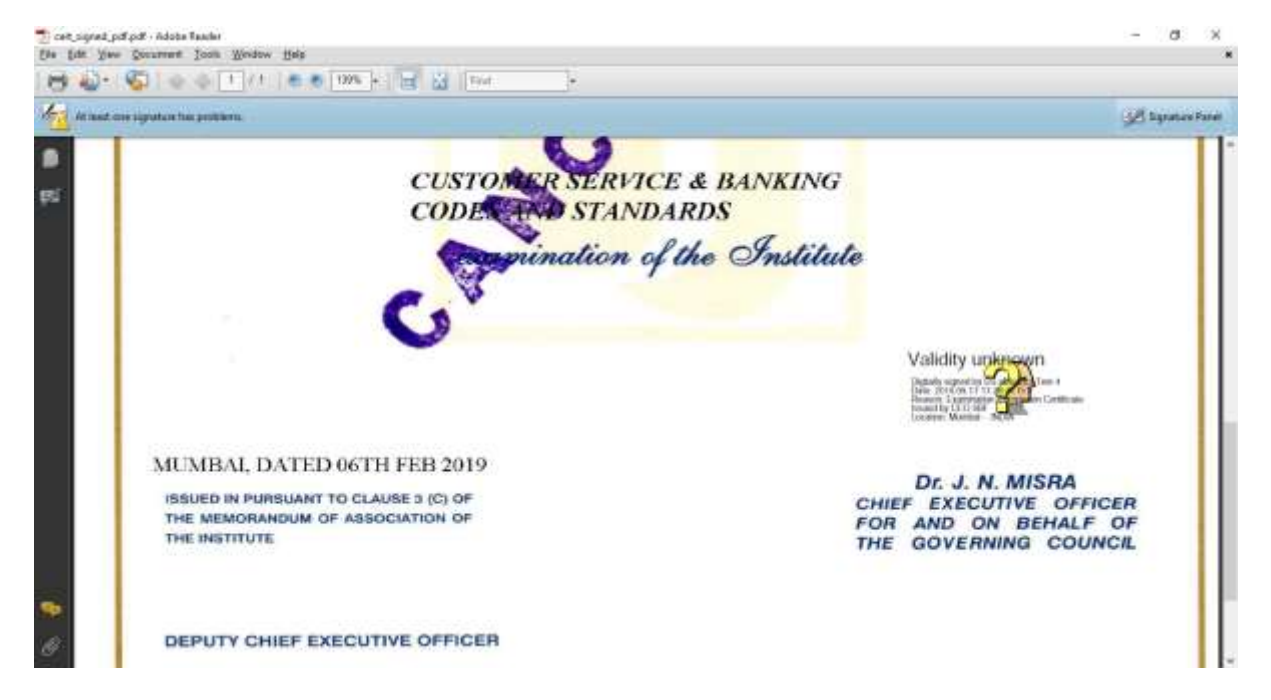

## 5) Click on Validate signature

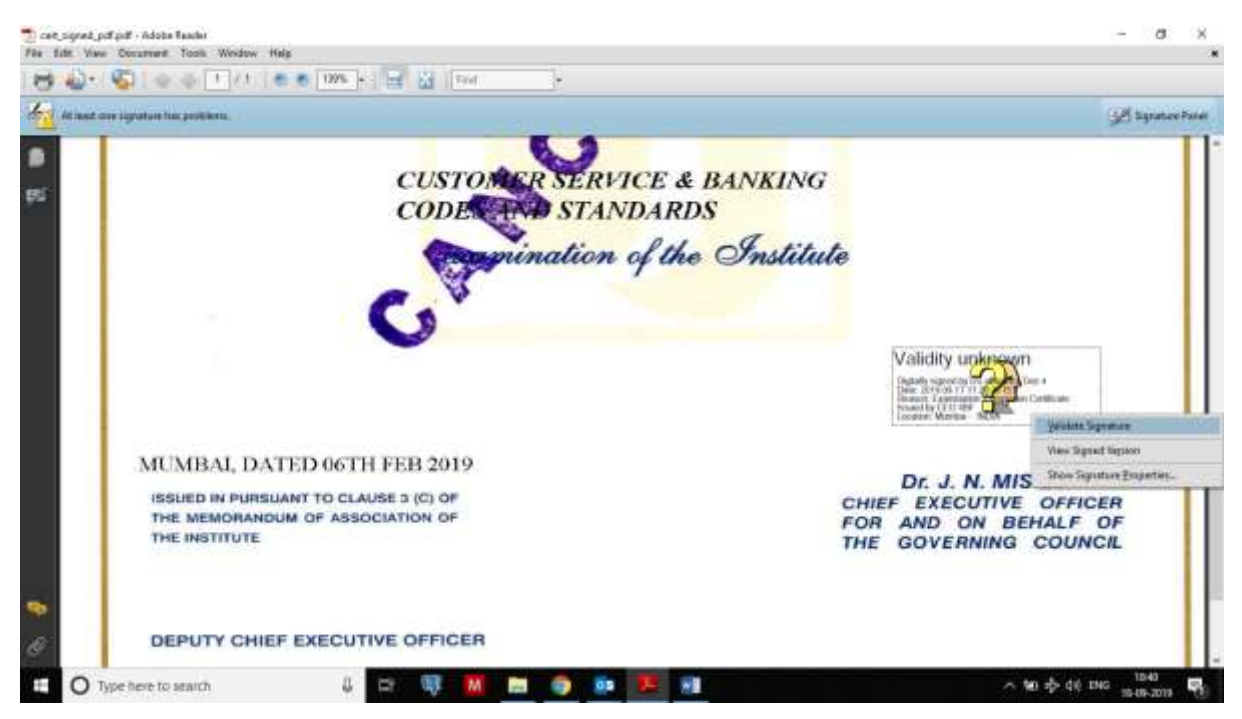

## 6) Click on Signature properties

| ( and         | en en en en en en en en en en en en en e                                                                                                    | 200 A 2 1 2 2 2 2 2 2 2 2 2 2 2 2 2 2 2 2 2                                                                                                    |
|---------------|----------------------------------------------------------------------------------------------------|----------------------------------------------------------------------------------------------------|
| A REPORT      | cire segurture fine proteons.                                                                                                    | 35) shore on                                                                                                    |
| 5<br>5        | Spriture Vertification are subject in the second state of the spriture vertification are subject.<br>10.3 Spriture vertification and spriture vertification are subject.<br>10.3 Spriture vertification are strategies and spriture vertification are subject.<br>10.3 Spriture vertification are subject in the spriture vertification are subject in the spriture vertification ar | Validity unknown<br>Databaseren of Second Second<br>Restored for the Second Second Se |
|               | MUMBAI, DATED 06TH FEB 2019<br>ISSUED IN PURSUANT TO CLAUSE 3 (C) OF<br>THE MEMORANDUM OF ASSOCIATION OF<br>THE INSTITUTE                                                                                                    | Dr. J. N. MISRA<br>CHIEF EXECUTIVE OFFICER<br>FOR AND ON BEHALF OF<br>THE GOVERNING COUNCIL                                                                                                    |
| <b>6</b><br>9 | DEPUTY CHIEF EXECUTIVE OFFICER                                                                                                    | Verbying all appratures                                                                                                    |

7) Click on validate certificate

| 💈 off segret fol fill - Allia Taales                                                    | Togsature Properties                                                                                                    | × | - d X                                                                                                    |
|-----------------------------------------------------------------------------------------|----------------------------------------------------------------------------------------------------|---|----------------------------------------------------------------------------------------------------|
| 😸 💩 - 🕲 i 🐟 🗢 1 // i 🛎 8 10%.                                                           | Signature velidity is UNERCORN<br>Summery Decurrent Signer Date/Term Legal                                                                                                    |   | A system                                                                                                    |
| MUMBAI, DATED 067<br>ISSUED IN PURSUANT TO CU<br>THE MEMORANDUM OF ASI<br>THE INSTITUTE | Signad by: Dis Holdsbur Test 4 stretzbul@w-muddra.com> Share Cantlasta   Rossers Tremminition Completion Cartificate laisaid by CDO IBP   Date: 2018/09/17 17:22:23+-05:30* Locateer: Mambe - MDW   Values: Surmanay Interface - MDW Mambe - MDW   Image: The Constraint has not been modified area this signature was applied. Interface - MDW   Image: The Constraint has not been modified area this signature was applied.   Image: The Constraint has not been modified area this signature was applied.   Image: Tognate's identity is unknown because it has not been statistic lisenthis   Image: Tognate's identity is unknown because it has not been statistic lisenthis   Image: Tognate's identities and nome of its period coefficates are trusted identities   Image: Tognate's identities and nome of its period coefficates are trusted identities   Signatese identities and nome of its period.com the signat's computer Signatese identities and nome of its period.com the signat's computer   Signatese identities and nome of its period.com the signat's computer Signatese identities and nome of its period.com the signat's computer |   | Validity unknown<br>Made ageory<br>Bee drynd Triffer<br>Bee drynd Triffer<br>B |
| DEPUTY CHIEF EXECU                                                                      | Validate Signature Citize                                                                                                    | 1 | lagrateau                                                                                                    |
| E O Type here to search                                                                 | in 🕸 📶 🛤 🧔 💀 🏊 📶                                                                                                    |   | ∽ tei d> dé the titel tel                                                                                                    |

8) Signature will get validated (please ensure that PC/Laptop is connected to unrestricted internet)

9) Signature will be validated and you will get Signature valid with green tick mark.

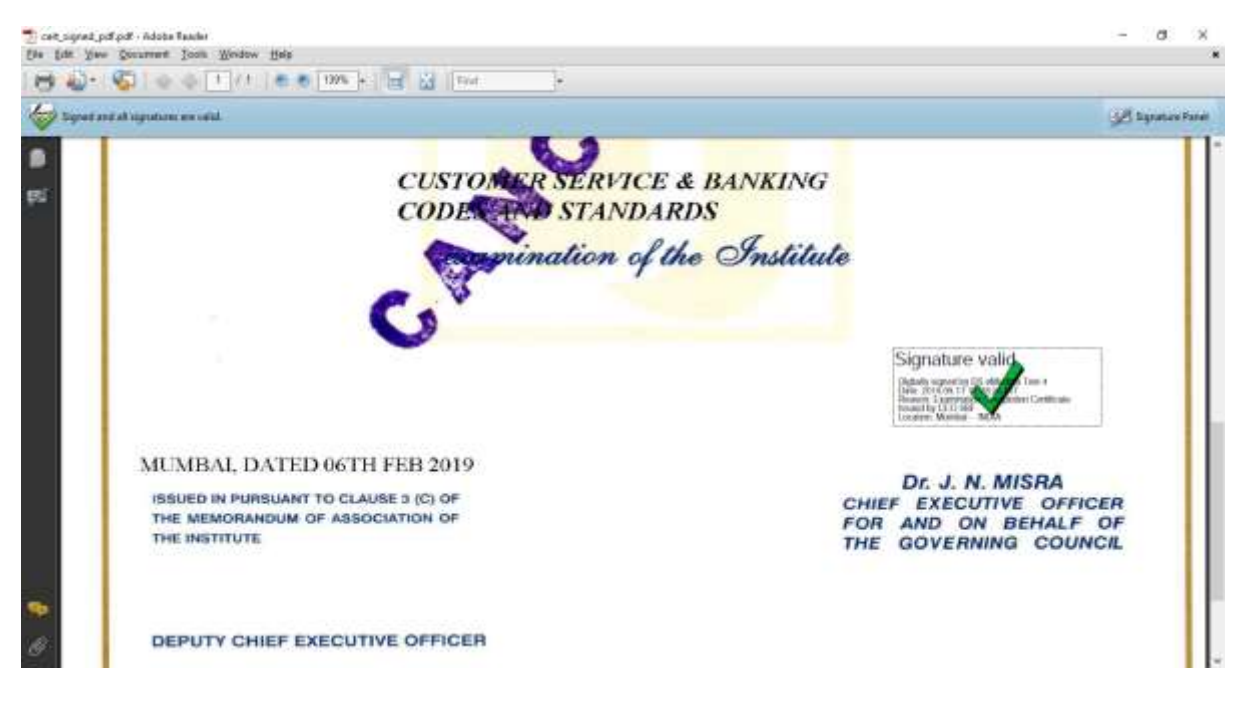

10) To get signature properties, right click on signature, click on signature properties and click on show certificate

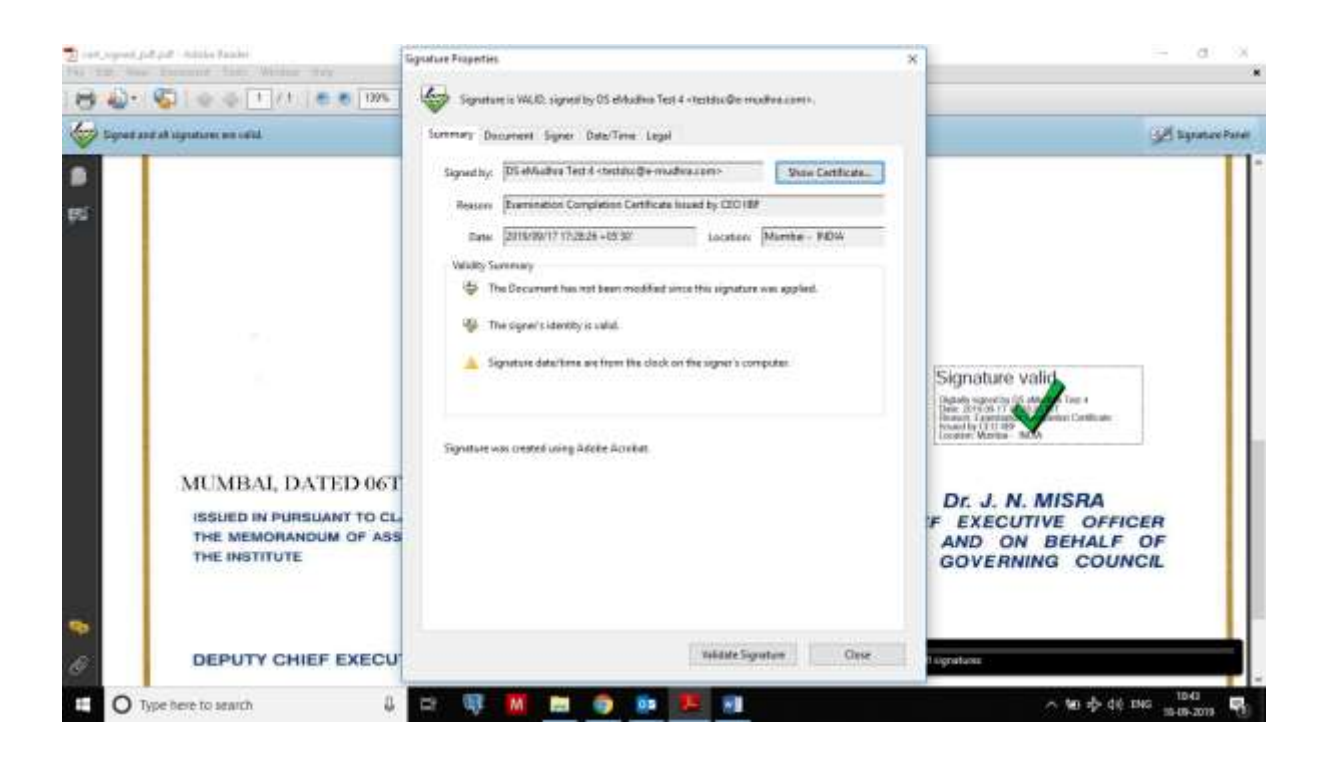

11) You will get the signature properties.

| 2 of open plant which have been                                                | Centificate Viewer                                                                                                    | ×                                                                                                    |  |
|--------------------------------------------------------------------------------|----------------------------------------------------------------------------------------------------|----------------------------------------------------------------------------------------------------|--|
| 😸 🕹 - 😴 i 🐟 o 🖿 / 1 i 🛎 ti U                                                   | This dialog allows you to view the details of a certificate and its estimation insurance chain. The details correspond<br>the selected entry<br>Divou at certification paths found                                                                                                    | A spatiation                                                                                                    |  |
| MUMBAI, DATED (<br>ISSUED IN PURSUANT TO<br>THE MEMORANDUM OF<br>THE INSTITUTE | Biselekkentres Text & etactionstic Average of Backing Researched Timer Packing in Equipit Nations   Biselekkentres Text & etactionstic particulation Biselekkentres Text & etactionstic particulation   Biselekkentres Text & etactionstic particulation Biselekkentres Text & etactionstic particulation   Biselekkentres Text & etactionstic Biselekkentres Text & etactionstic particulation   Biselekkentres Text & etactionstic Biselekkentres Text & etactionstic particulation   Biselekkentres Text antidistic Biselekkentres   Biselekkentres Text antidistic Biselekkentres   Biselekkentres Biselekkentres   Biselekkentres Biselekkentres   Biselekkent met Biselekkentres Biselekkentres   Biselekkent met Biselekkent met Biselekkentres Biselekkent Biselekkentres   Biselekkent met Biselekkent met Biselekkentres Biselekkent Biselekkentres   Biselekkent met Biselekkent met Biselekkentres Biselekkent Biselekkentres   Biselekkent met Biselekkent met Biselekkent met Biselekkentres Biselekkent Biselekkentres   Biselekkent met Biselekkent met Biselekent Biselekkent met Biselekkent met Biselekken | Hoture valid<br>Magnetic for the second second |  |
| DEPUTY CHIEF EXE                                                               | 30                                                                                                    | fant                                                                                                    |  |